#### このたびは、弊社のUSB変換ユニット[AX-200]を お買い求めいただき、誠にありがとうございます。

製品を正しく使用しても動作しないなどの症状が見られた際は お買い上げの販売店もしくは弊社(下記)までご連絡下さい。

- キャロットシステムズサポートダイアル-

042-775-2266

受付時間(土.日.祝日除く) 平日 9:00~17:00

- メールでもお問い合わせください-

faq@alterplus.jp

24時間受付

- 下記のウェブサイトでも製品情報 やカタログがご覧になれます-

http://www.alterplus.jp

「家庭用防犯カメラ」で検索!!

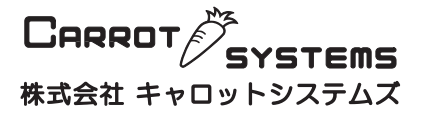

〒229-1131 神奈川県相模原市西橋本1-16-18

|                                        | AX-200                                     |  |  |
|----------------------------------------|--------------------------------------------|--|--|
|                                        |                                            |  |  |
| 自次 ————                                |                                            |  |  |
| 安全上のご注意.2                              | インターネットを利用した監視.35                          |  |  |
| 製品仕様と動作環境.4                            | アカウント(専用URL)の取得.35<br>遠隔地のパソコンでカメラ映像を見る.38 |  |  |
| 各部名称と接続図.5                             | 動画を見る場合.39<br>静止画を見る場合.40                  |  |  |
| ・ライバとソフトウェアのインストール.6                   | アラームの履歴を見る.41<br>アクセス先を変更する.41             |  |  |
| AX-200とパソコンを接続する.14                    | 携帯電話から映像を見る(静止画).42<br>詳細設定.43             |  |  |
| <b>初めて使うとき.15</b><br>最初の設定(デバイスの設定).15 | 録画したデータを見る.44                              |  |  |
| 最初の設定2(製品登録).18                        | イベンドリスト.44<br>ビデオプレーヤー 45                  |  |  |
| 操作画面の見方.20                             | アラームイベントビューアー.45                           |  |  |
| 防犯システムをスタートする.22                       | 便利な機能.46                                   |  |  |
| 録画するには?.23                             | 手動で動画保存する.46                               |  |  |
| 通常の録画[ノンストップ録画].23<br>スケジュールを設定して      | 与具を振る(静止画保存).47<br>ビデオプレーヤー.48             |  |  |
| 録画する[スケジュール録画].23                      | 詳細設定.49                                    |  |  |
| アラーム機能を設定する.26                         | 解像度の設定.49                                  |  |  |
| アラームの継続時間を設定する.26                      | システムオプション.51                               |  |  |
| 動体検出の設定.27                             | ストレージ.51                                   |  |  |
| 動体検出のエリアを設定する.28                       | オートラン.52                                   |  |  |
| アラーム検出時に行う動作                           | オーハーレイ.52                                  |  |  |
| サウント.29<br>録画 30                       | ネットノーク.52<br>その他 53                        |  |  |
| 写真付きEメール.30                            |                                            |  |  |
| クライアント.31                              | ヘルノメニュー.53                                 |  |  |
| テレフォン.32<br>アラームスケジュール.33              | 困ったときは.54                                  |  |  |
| ///////.00                             | 1                                          |  |  |

**Alter**<sup>+</sup><sub>®</sub>

取扱説明書

USB変換ユニット

安全上のご注意

ご使用前にこの「安全上のご注意」と「取扱説明書」をよくお読みの上、正しくお使いください。お読みになったあとは、いつでも見られる所に保管して下さい。

#### ■絵表示について

この「安全上のご注意」は、製品を安全に正しくお使いいただき、あなたやほかの人々への危害や財 産への損害を未然に防止するために、いろいろな絵表示をしています。内容をよく理解してから本文を お読み下さい。

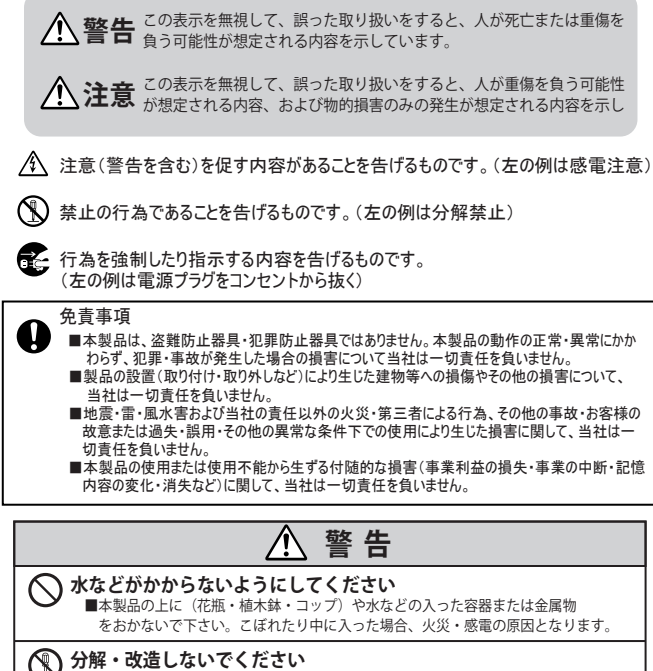

■本機を分解・改造しないで下さい。事故・火災・感電の原因となります。

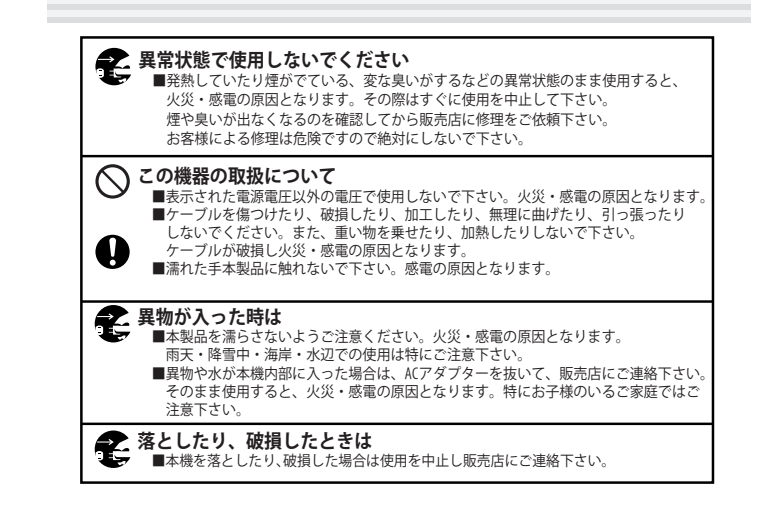

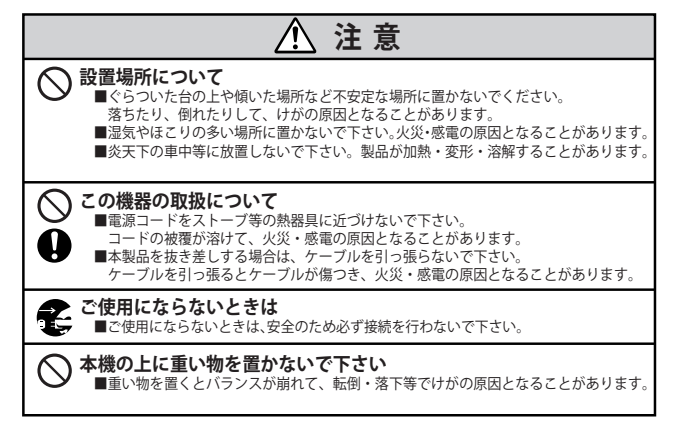

# 製品仕様と動作環境

### 製品仕様

| 映像入力       | : | RCAジャック(映像)           |
|------------|---|-----------------------|
| 音声入力       | : | RCAジャック(ステレオ対応)       |
| PCインターフェース | : | USB2.0                |
| 電源電圧       | : | DC5V 200mA USBポートより供給 |
| 本体寸法       | : | 35(W)×17.5(H)×80(D)mm |
| 質量         | : | 約70g                  |
| 動作温度範囲     | : | 0~+40°C               |
|            |   |                       |

### 動作環境

| 対応OS                                                      | : | Windows XP                                                                                                    |
|-----------------------------------------------------------|---|----------------------------------------------------------------------------------------------------|
| CPU                                                       | : | Pentium3プロセッサ 1 GHz以上                                                                                                    |
| 必要メモリ                                                     | : | 256MB以上のメモリ(512MB以上を推奨)                                                                                                    |
| HDD容量                                                     | : | 120MB以上の空き容量                                                                                                    |
|                                                           |   | ※動画を保存する場合はさらに必要です。                                                                                                    |
| モニタ                                                       | : | カラーモニタまたはLCDディスプレイ                                                                                                    |
| 光学ドライブ                                                    | : | CD-ROM                                                                                                    |
| USBポート                                                    | : | USB2.0                                                                                                    |
| 映像入力                                                      | : | 接続カメラ側の出力がRCAピンプラグであること                                                                                                    |
| 音声入力                                                      | : | 接続カメラ側の出力がRCAピンプラグであること                                                                                                    |
| 必要メモリ<br>HDD容量<br>モニタ<br>光学ドライブ<br>USBポート<br>映像入力<br>音声入力 |   | 256MB以上のメモリ(512MB以上を推奨)<br>120MB以上の空き容量<br>※動画を保存する場合はさらに必要です。<br>カラーモニタまたはLCDディスプレイ<br>CD - ROM<br>USB2.0<br>接続カメラ側の出力がRCAピンプラグであること<br>接続カメラ側の出力がRCAピンプラグであること |

Alter

パッケージ内容

### パッケージ内容

パッケージの中に下記の物が入っておりますので使用前にご確認ください。

| AX-200本体 ·····  | × 1 |
|-----------------|-----|
| CD-ROM ·····    | × 1 |
| 取扱説明書 •••••     | × 1 |
| 保証書(パッケージ) ・・・・ | × 1 |

# 各部名称と接続図

### Alter

### 各部名称と寸法図

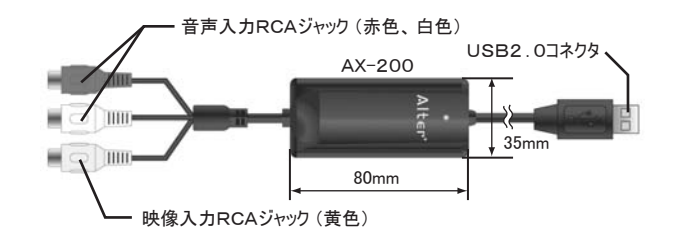

接続図 ※ドライバのインストールが終わるまでは AX-200 本体をパソコンに接続しないで下さい。

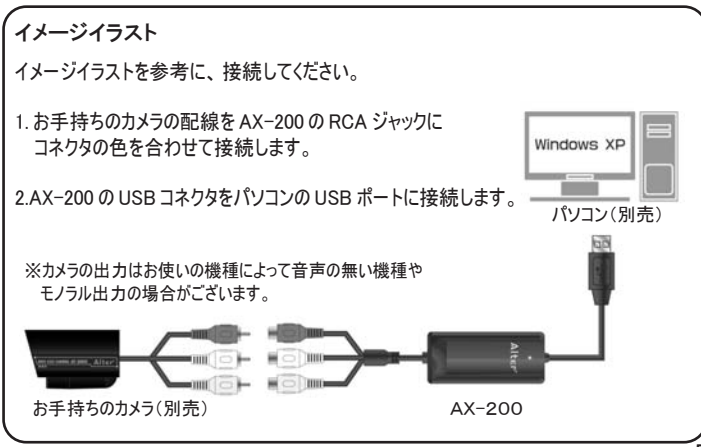

# ドライバとソフトウェアのインストール

お使いのパソコンでAX-200を使用するためのドライバと ソフトウェアをインストールします。

※ドライバとソフトウェアのインストールが終わるまでは AX-200 本体をパソコンに 接続しないで下さい。

■インストール手順

- 1.Windows XP を起動します。
- 2.本製品の付属されている CD-ROM を CD ドライブにセットします。

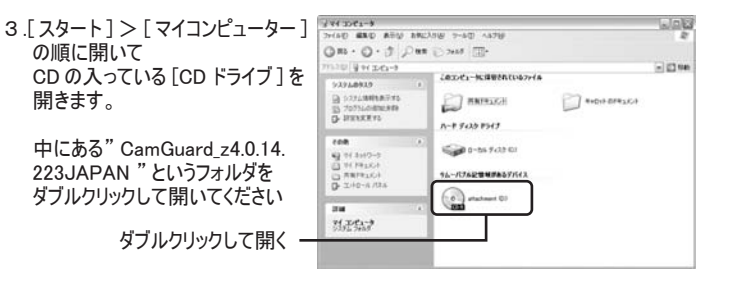

- 12 94

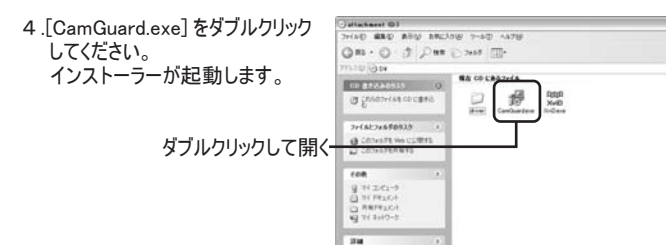

#### ドライバとソフトウェアのインストール

#### 5. インストーラーが起動して、インストール言語を聞かれますので "Japanese"を選択して <u>ok</u> をクリックします。

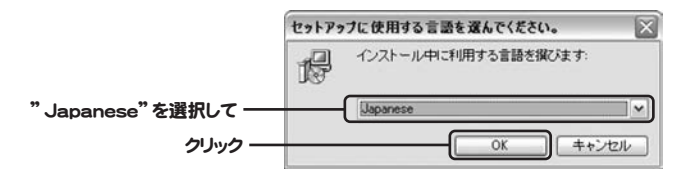

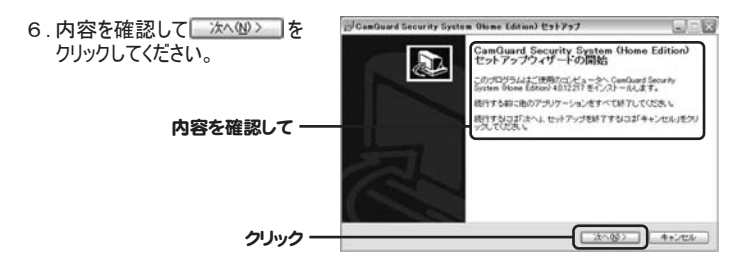

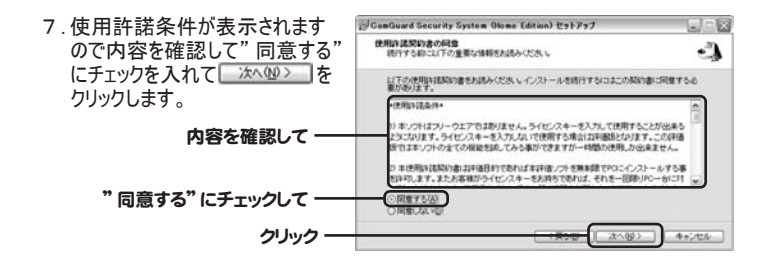

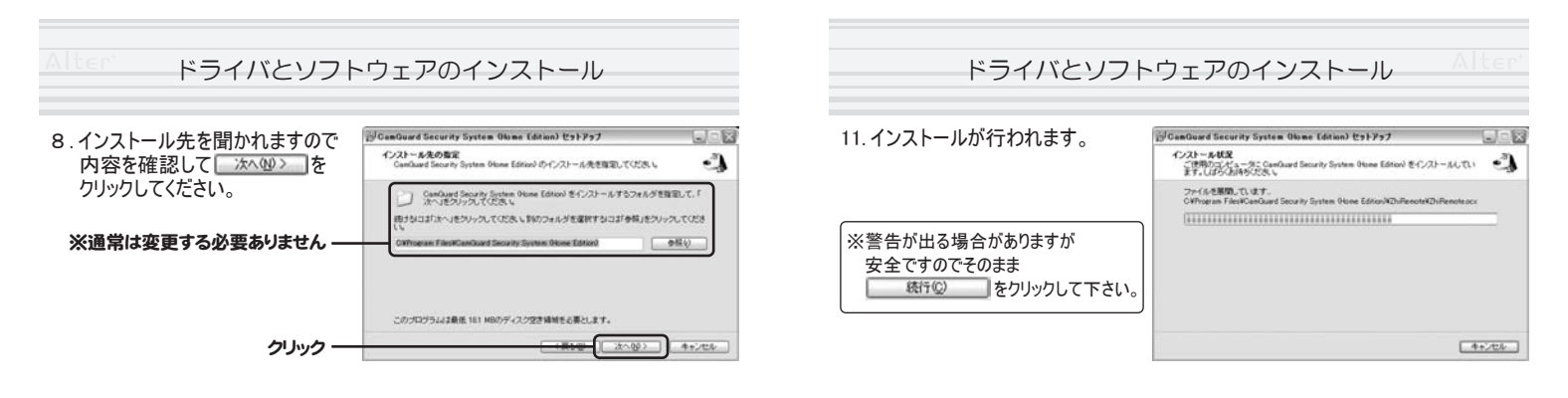

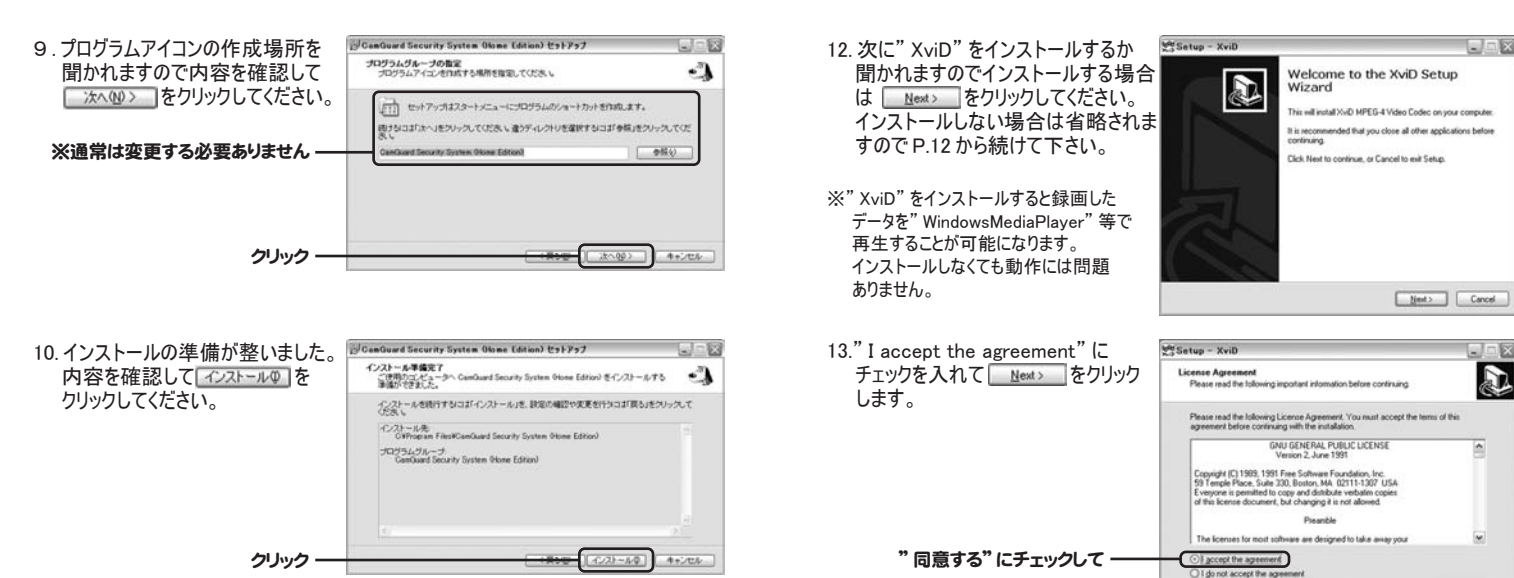

クリック

Net>

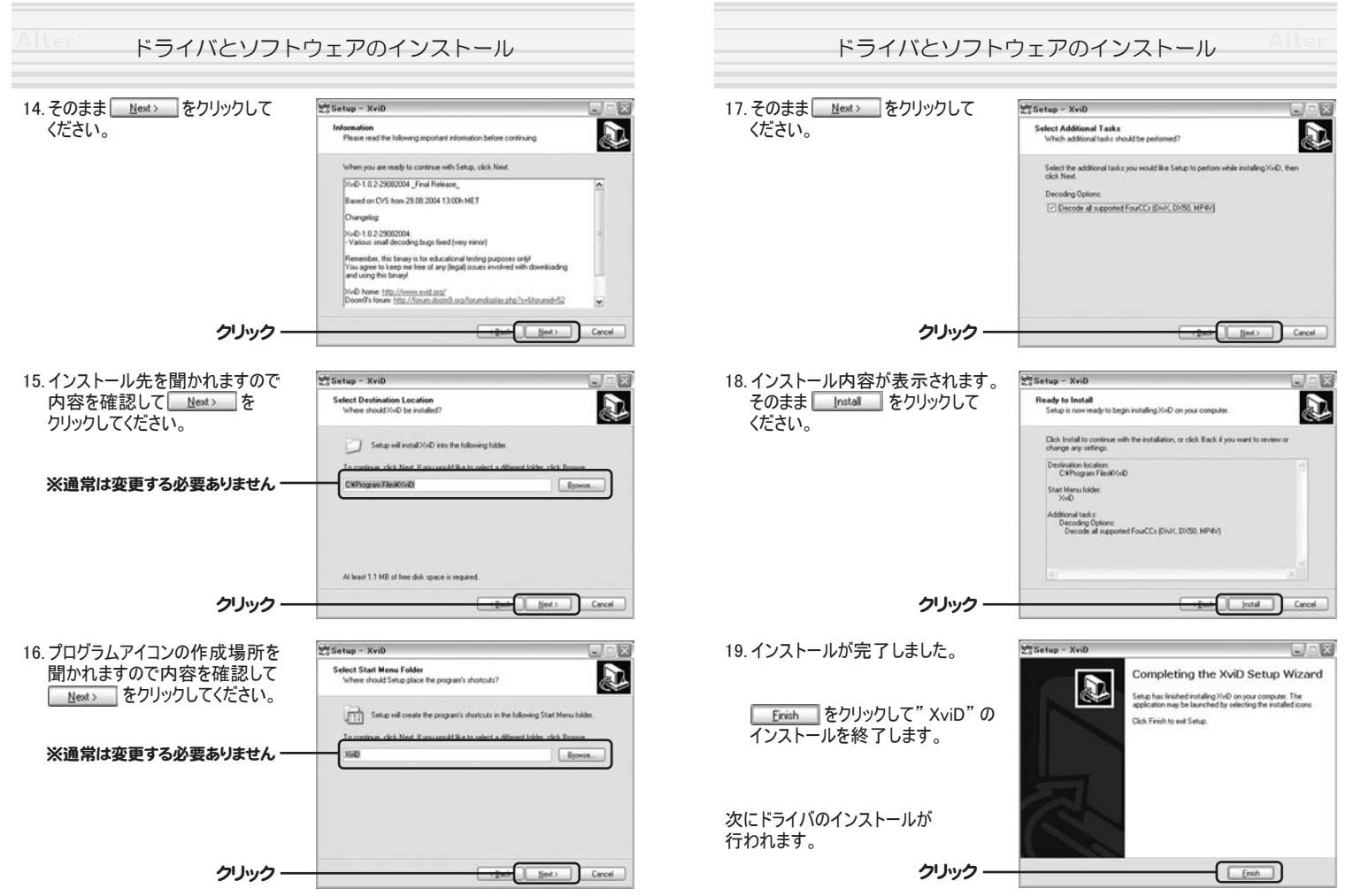

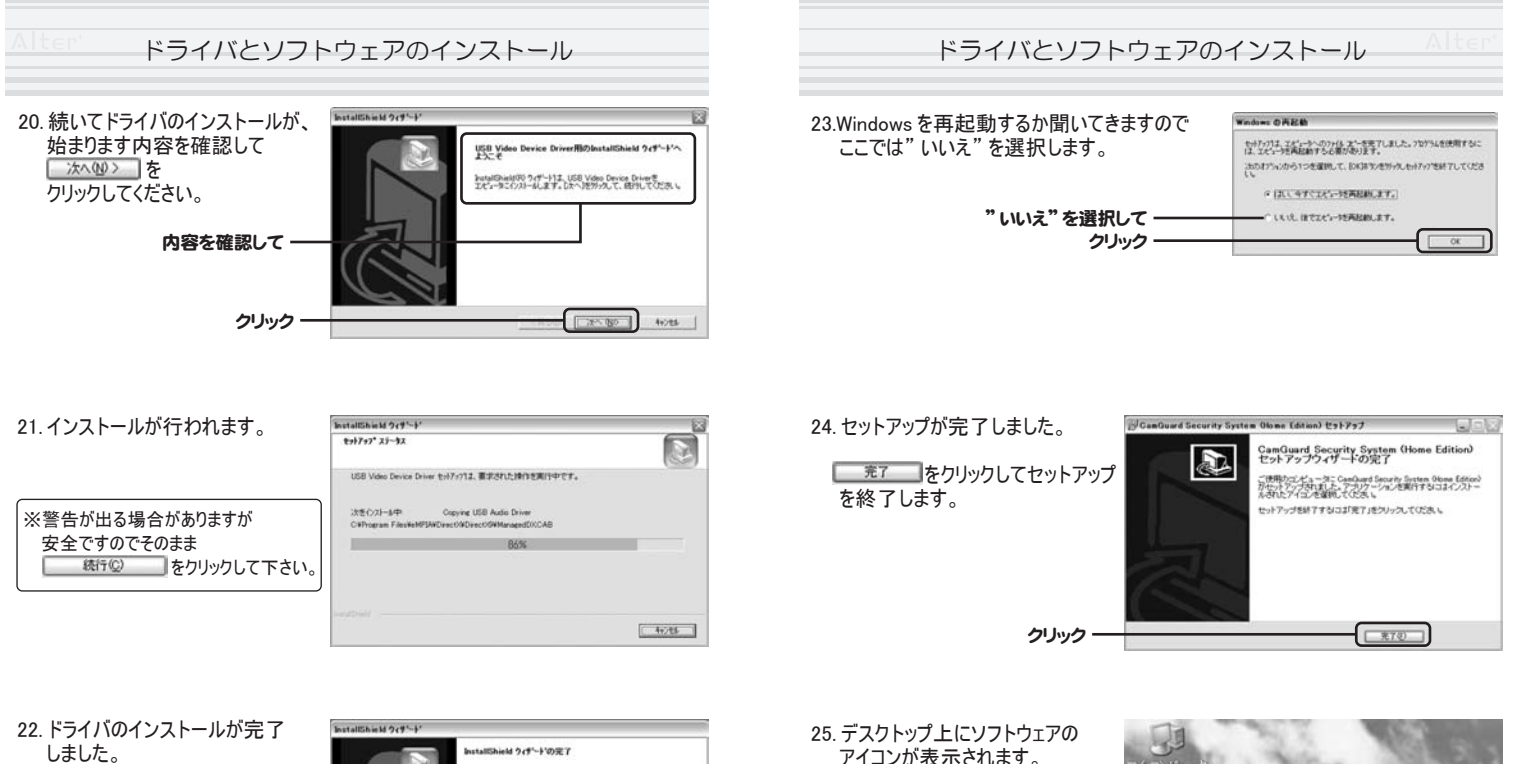

しました。

しました。 \_ 売7 \_ を クリックしてください。

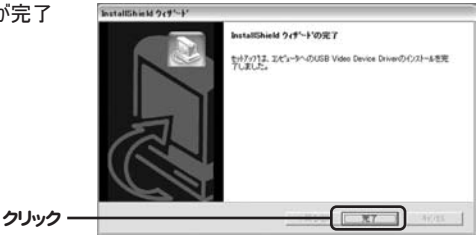

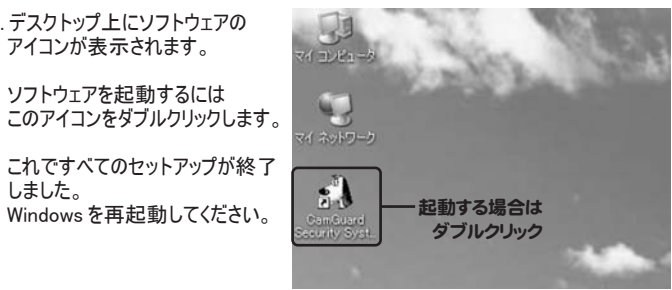

# AX-200とパソコンを接続する

AX-200をお使いのパソコンに認識させます。

※ AX-200 を起動する前に P.6 を参照の上ソフトウェアとドライバのインストールを 行って下さい。

■AX-200の接続

14

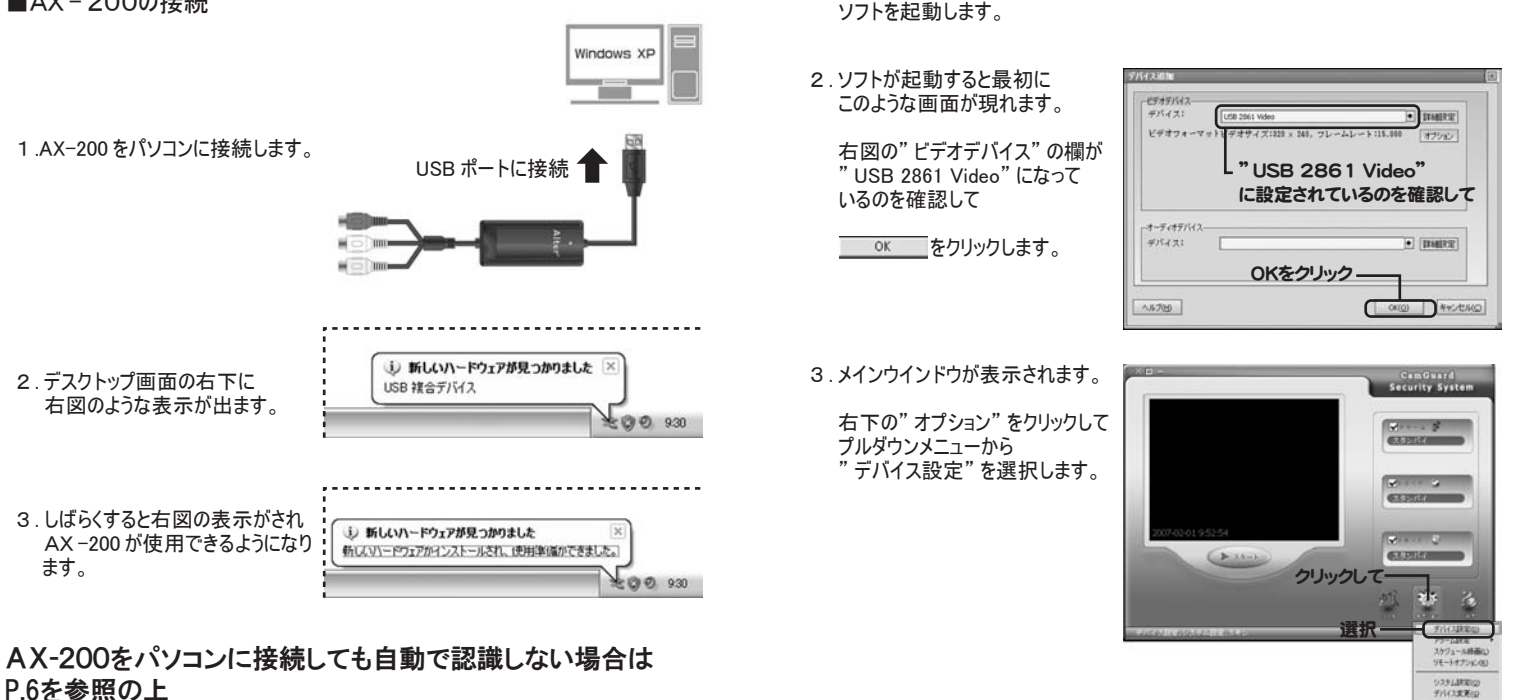

はじめて使うとき

※ソフトを起動する前にAX-200とパソコン、お使いになるカメラが

正しく接続・認識されていることを確認してください。 P.5 参照

1. デスクトップ上にある" Cam Guard Security"のアイコンをダブルクリックして

■最初の設定(デバイスの設定)

2451 BRATE T

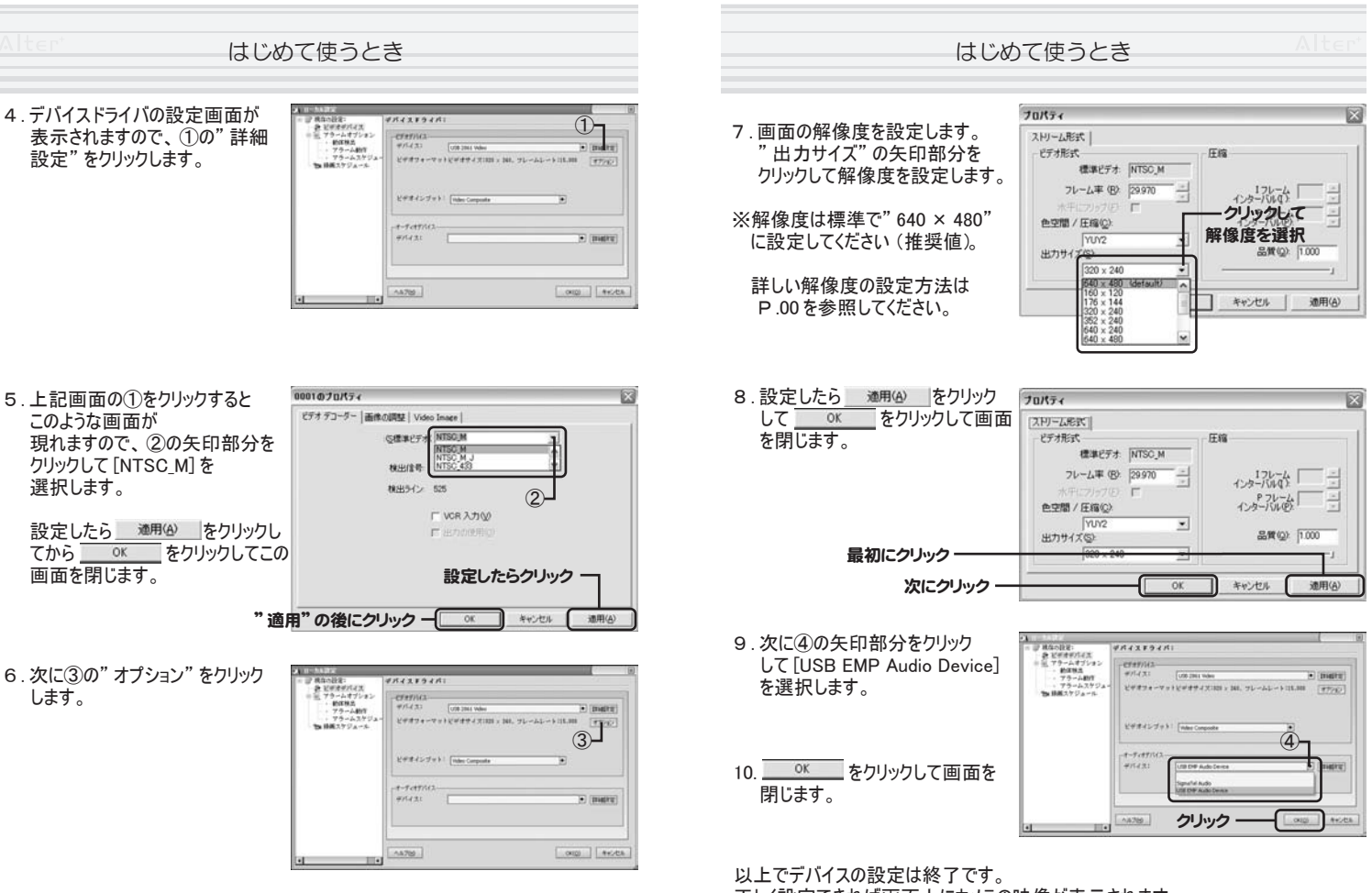

正しく設定できれば画面上にカメラの映像が表示されます。

一度設定が終了すれば今後この設定は必要ありません。

#### はじめて使うとき

### ■最初の設定2(製品登録)

1. 最初のソフトウェアを起動すると画面上にこのような画面が表示されますので 製品の登録を行って使用可能にします。

◎ ひんします。

| 0       | 」 立録情報                                                                                               |                 |
|---------|----------------------------------------------------------------------------------------------------|-----------------|
|         | このブログラムは現在未登録です。<br>未登録でも全ての備能がお使いいただけますがは時間の<br>られてしまいます。<br>製品を使用可能にするには"登録"ポタンを押して登録<br>入力してください。 | 使用に限<br>東コードを   |
| クリック ―― | <u>講入(g)</u><br>量録(g)                                                                                | 閉じる( <u>c</u> ) |

 7. 付属の CD-ROM のパッケージに" ID" と" シリアルナンバー" が記載されていますのでそれぞれ入力して シメモン をクリックします。

|                                               | 製品登録                          | •   |
|-----------------------------------------------|-------------------------------|-----|
| ※アルファベットの大文字と小文字は<br>区別されますので正しく入力して<br>ください。 | 登録コードを入力して製品を登録してください  ID:  □ |     |
| " ID"を入力 ――                                   | シリア <u>ルナンバー:</u>             |     |
| " シリアルナンバー" を入力 ――                            |                               |     |
| クリック ――                                       |                               | 閉じる |

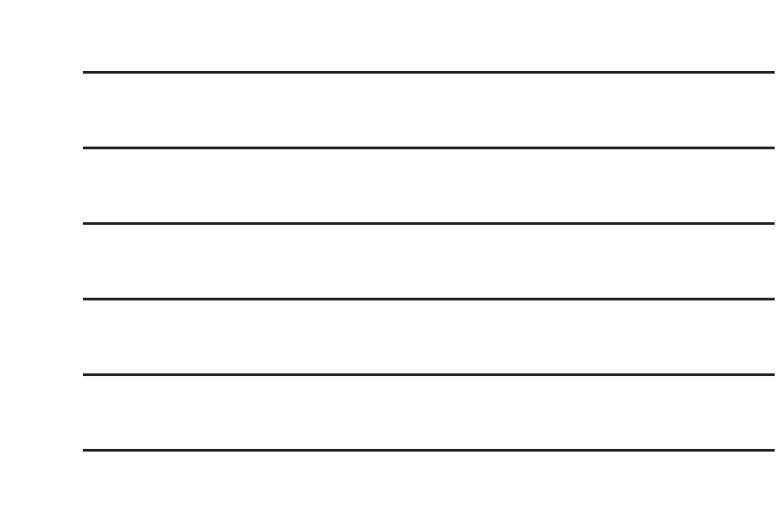

メモ

以上で製品の登録は終了です。

一度登録が終了すれば今後この画面は表示されません。

# 操作画面の見方

アプリケーションを起動すると下のような画面が表示されます。 ほとんどの操作はこの画面から行うことができます。

■操作画面の見方

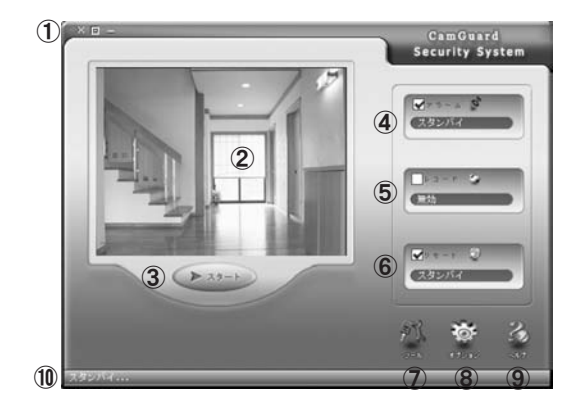

1. 各ボタンを押すとそれぞれの設定や状態を見ることができます。

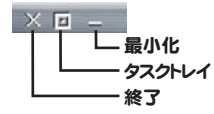

 ウィンドウボタン 画面の表示を切り替えます。

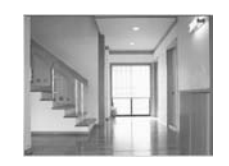

②カメラ表示画面 ダブルクリックするとカメラ映像を 全画面で表示します。

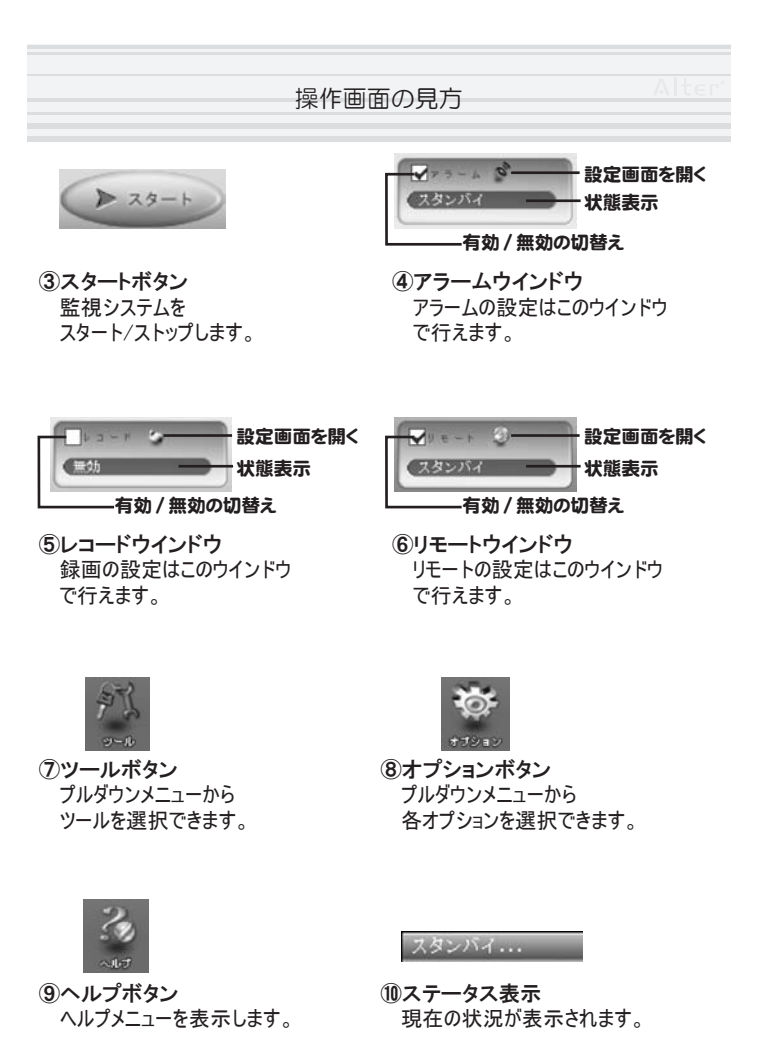

### 防犯システムをスタートする

録画やアラーム、リモート接続を有効にするには、防犯システム をスタートさせる必要があります。

#### ■防犯システムをスタートする

- 1.有効にしたい機能にチェックを 入れて、 します。 をクリック
- 2.システムが開始するまでの カウントダウンが始まり(約10秒) 終わると防犯システムを スタートします。
- 3.システムをストップするには、 をクリックします。

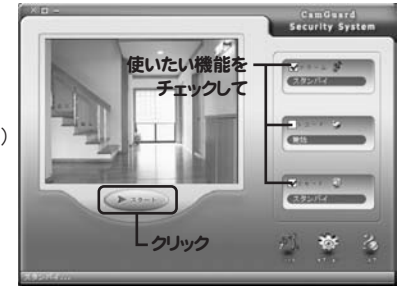

例:録画を行いたい場合は"レコード"にチェックを入れてください。 アラームを有効にするには"アラーム"にチェックを入れてください。 複数の操作を有効にしたい場合はそれぞれにチェックを入れてください。

※アラーム、録画、リモートのすべての機能を同時に有効にすることもできます。

### 各機能はそれぞれ詳細を設定することができます。 それぞれの設定は各ページをご覧ください。

録画するには? ·····P.23

アラームを設定する・・・・・P.26

インターネットを利用した監視・・・・・P.35

### 録画するには?

録画を行うには、レコードウインドウで設定を行います。 通常の録画のほか、スケジュールを設定して録画もできます。

### ■通常の録画を行う[ノンストップ録画]

1.レコードウインドウの"レコード"に チェックを入れて、 をクリックします。

- 2. システムが開始するまでの カウントダウンが始まり(約10秒) 終わると録画を開始します。
- 3.録画を終了するには、

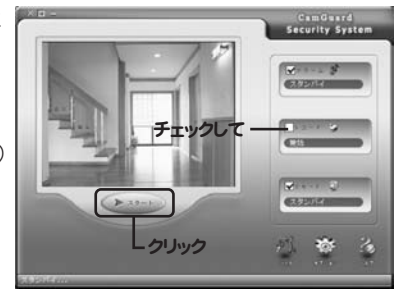

このモード[ノンストップ録画]は、常時録画を行い続けますので長時間の録画の際はHDDの 残り容量にお気をつけください。 ※録画のデータは1分あたり約5~15 MBになります。

### ■スケジュールを設定して録画する[スケジュール録画]

 レコードウインドウの を クリックすると録画スケジュール 画面が開きます。

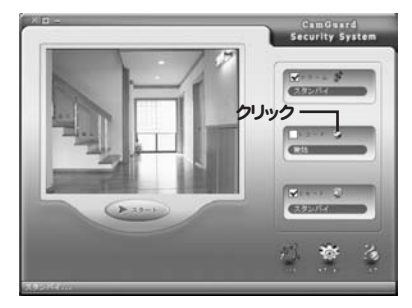

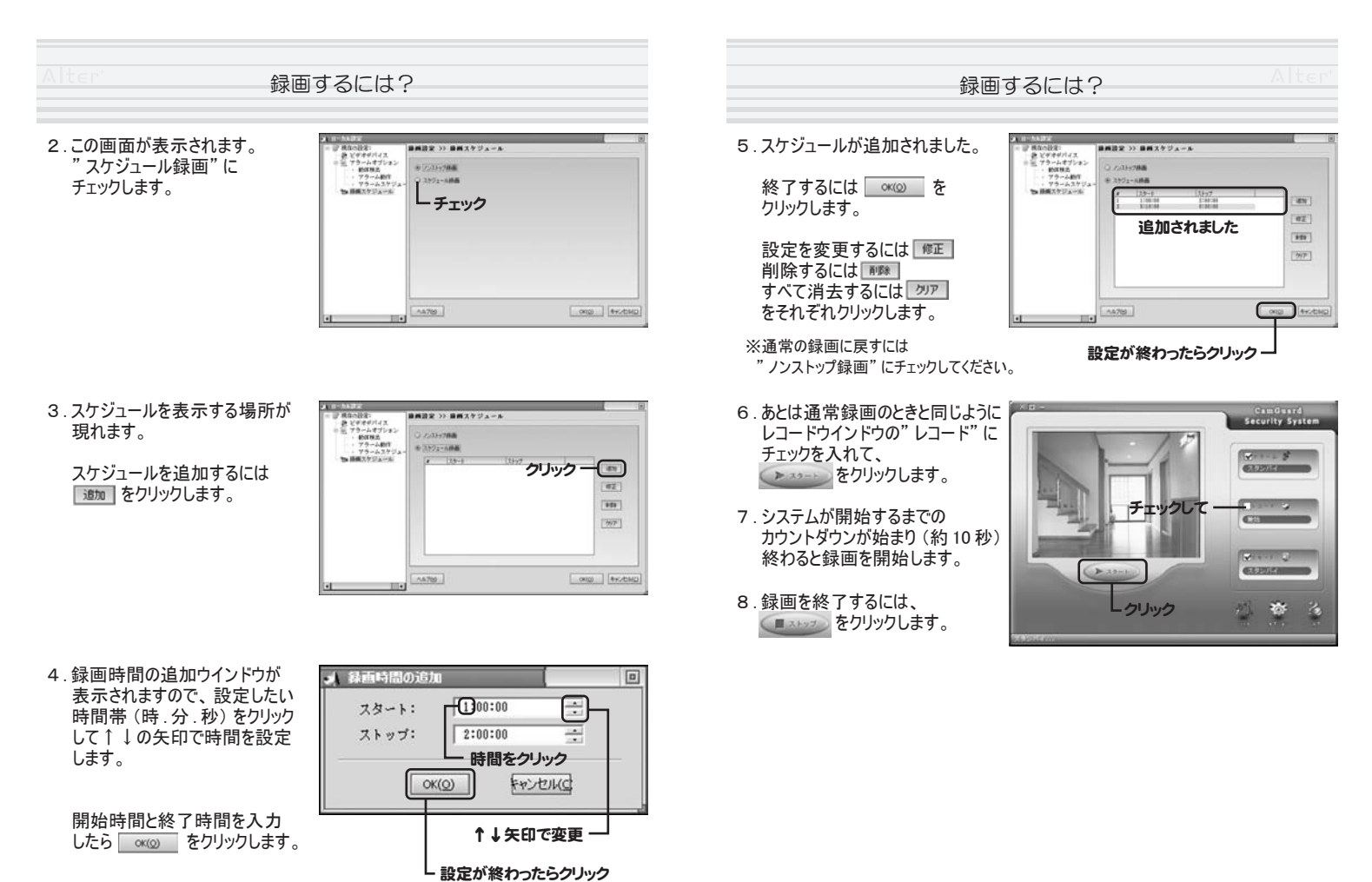

アラーム機能を設定する

### アラームに関する設定はアラームウインドウから行います。

アラーム検出時に行う各種動作を設定します。

1." アラームウインドウ"の 🖻 を クリックするとアラーム設定 画面が開きます。

> アラームに関する設定は 開いた"アラーム設定"画面から 行います。

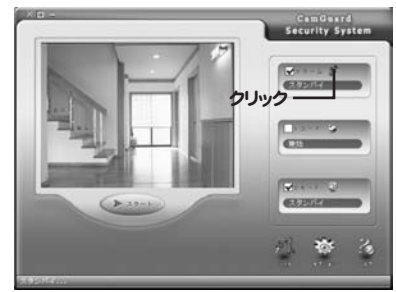

### ■アラームの継続時間を設定する

1."アラーム設定"が開くと右の 画面が表示されます。 ここではアラームの継続時間を 設定できます。

設定してください。

- アラーム講家 利用の記述: 泉 ビデオデバイス に、プライムオブション 79-1.00000(0) ・ 約1日点
   ・ 7ラーム約1
   ・ 7ラーム約1
   ・ 7ラームスケジュ
   10.前紙スケジュール 30 2.設定ボタンの↑↓で数字を調整 します。お使いの環境に合わせて 04(2) 4+7/EHG A478
- 例:2秒に設定してサウンドを有効にすると検出時にサウンドが2秒再生されます 10秒に設定して録画を有効にすると録画を10秒行います。
- ※アラーム検出中に再度アラーム検出が行われると時間が延長され、最後に 検出されたところからの設定秒数で一回のアラームが終了します。

'動体検出"をクリックします。 動体検出"をクリック ウインドウの右画面が "動体検出"の設定画面に 変わります。 A478 2.設定ボタンの↑↓をクリックして アラーム語家 35 動作用品 感度を調整します。 TUPERSouth 43 数字を大きくするとラインが上がり ・ アラームスケジ 物時にスケジュール ↑↓で設定 小さくするとラインが下がります。 お使いの環境に合わせて、ベスト な感度を設定してください。 感度メータ 3.設定が終了したら ※② を クリックします。 設定したらクリック---一番右にある" 感度メーター"が現在の" 画面のゆれ (緑)"を表しています。 この"ゆれ"が設定感度(赤い線)を超えるとアラームが動作します。 ※さらに画面内の特定のエリアだけを有効にする"エリア設定"も行うことができます。 次ページに設定方法が記載されています。

アラーム機能を設定する

ENERAL

アラーム講家

79-1.00000000

アラーム検出を行う基準となる動体検出の設定を行います。

■動体検出の設定

1. ウインドウの左側から

04(2) 4+:/CMD

(CR10)

# アラーム機能を設定する

### ■動体検出のエリアを設定する

動体検出を行うエリアをカスタマイズすることができます。

- 1." エリア設定を有効にする" に チェックを入れてから画面内の 「 (編集) をクリックします。
  - " エリアエディター" が開き エリアが設定できるようになります。

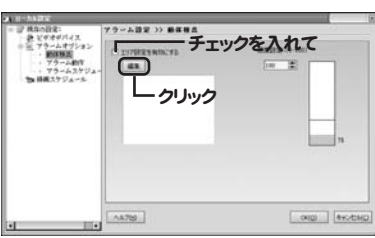

- 2." エリアエディター" が開き 画面が表示されます。
- 設定したい範囲をマウスで ドラッグして範囲を設定します。 選択した範囲に対して動体 検出が有効になります。
- 4.選択範囲を消去する場合は
- 5.設定が完了したら <u>∞∞</u> を クリックしてください。

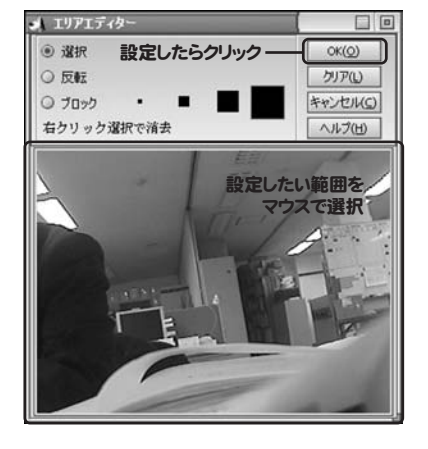

#### アラーム機能を設定する

# アラーム検出時に行う動作

アラーム検出時に行う動作

[サウンド、録画、E-メール、クライアント、テレフォン]を設定できます。

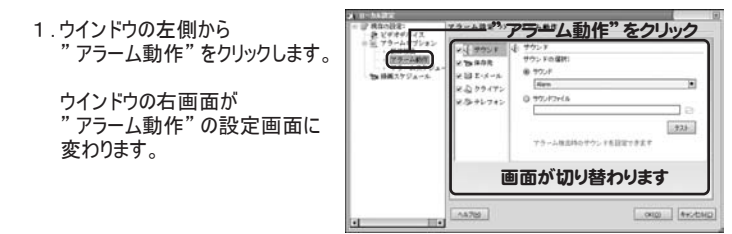

株体の2018: 数 ビザオザバイス 回 ブラームオブション

きょ 時間スケジューメ

MARKS.

14 995F

274 14.0 2

2.D 9947:

8.5+1.7+1

### ●サウンド

アラーム検出が行われた際にサウンドを再生してお知らせします。

- 1.ウインドウの右側" アラーム動作" 画面の" サウンド" にチェックを 入れます。
- ①の矢印をクリックするとプルダウン メニューからサウンドを設定すること ができます。
- サウンドは [.wav] 形式のファイル を直接読み込んで再生することも 可能です。
- 4.②にチェックを入れて③をクリック してファイルを選択します。
- サウンドを使用しない場合は "サウンド"のチェックをはずします

チェックを入れる

アラーム検索時のサウンドを設定できます

25 Findle

1)

925

※サウンドは [.wav] 形式のみ対応しております。[.mp3] や [.wma] などは対応しておりません。

29

#### アラーム機能を設定する

### ●録画

アラーム検出が行われた際に映像の記録を行います。

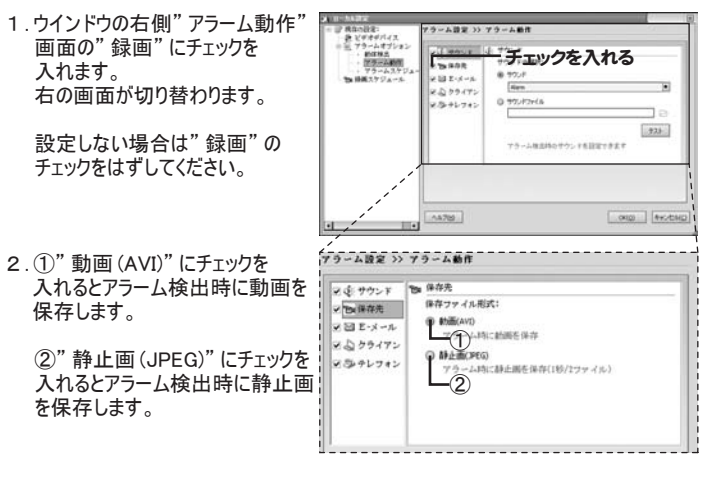

# ●写真付きEメール

アラーム検出が行われた際に写真付きEメールを設定先に送信します。

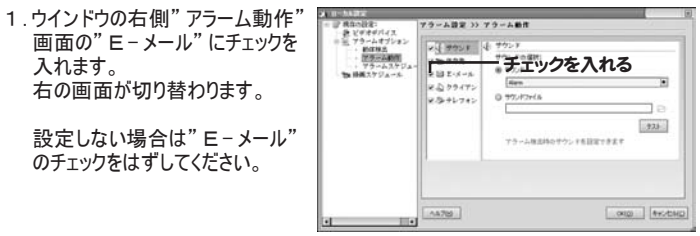

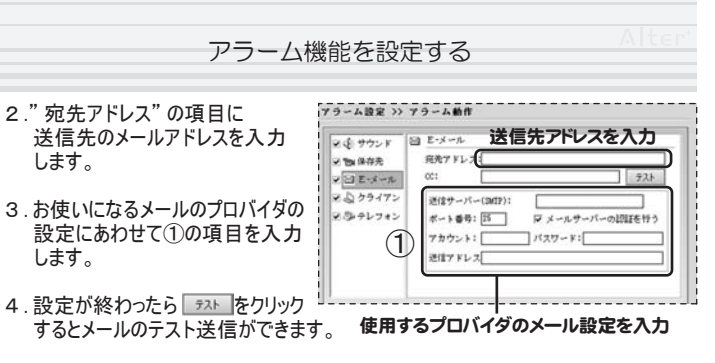

送信される写真の内容はアラーム検出が行われる前後の写真2枚が送信されます。 テスト送信時は写真の送信はされません。

- ※E-メールの送信は送信側のメールアドレス設定が必要になります。 お使いのEメールの設定をご利用ください。
- ※携帯電話に送信する際は P.49を参照の上画像の解像度を 320 × 240 以下に 設定してください。サイズが大きすぎるとうまく受信できない場合がございます。

# ●クライアント

この設定はアラーム検出時にリモート操作を行っている場合 リモート先にアラームを通知します。

1.ウインドウの右側" アラーム動作" 画面の" クライアント" にチェックを 入れます。

設定しない場合は" クライアント" のチェックをはずしてください。

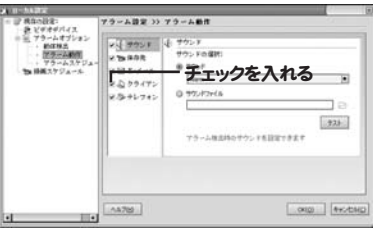

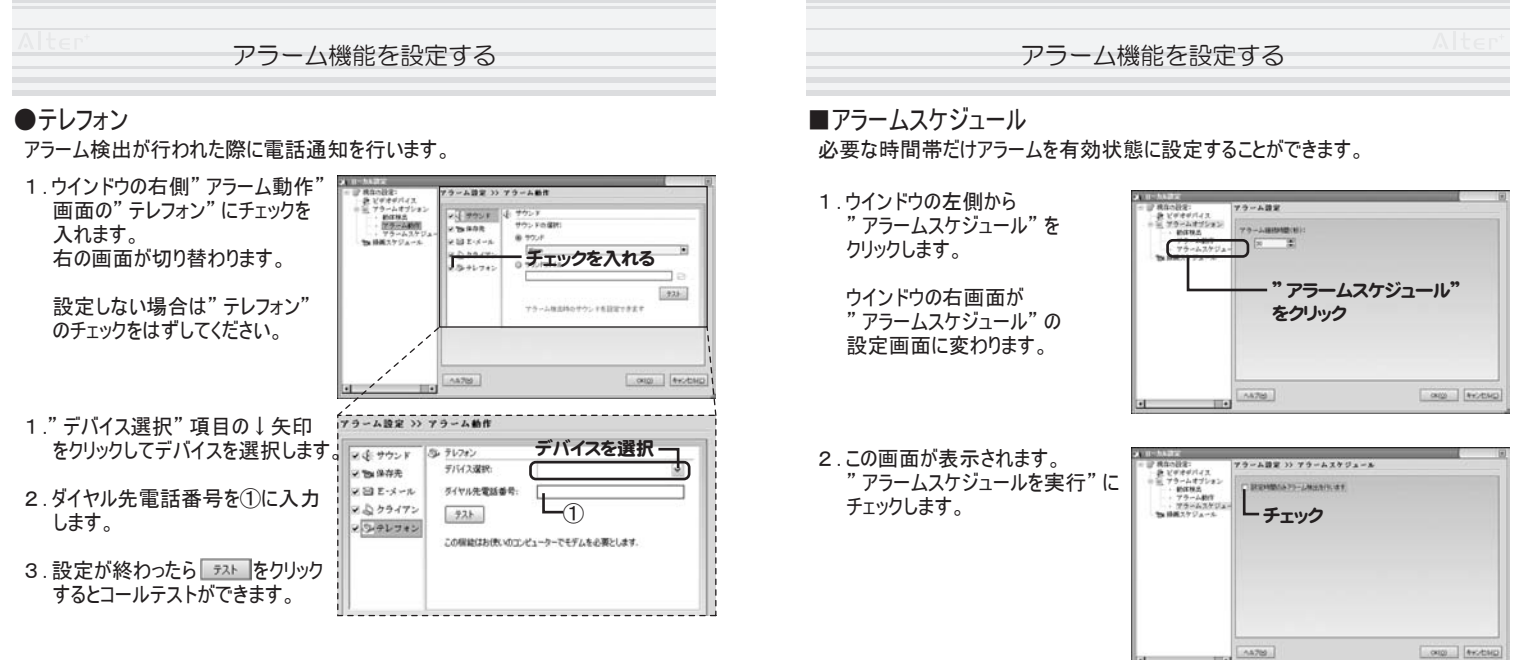

この機能では、ご使用のパソコン側にモデムを必要とします。 また、かかってきた電話で会話をすることはできませんのでご注意ください。

モデムが設定番号にダイヤルするまでに少し時間がかかりますので アラーム継続時間を30秒以上にすることをおすすめします。

- 3.スケジュールを表示する場所が 現れます。
  - スケジュールを追加するには 1930 をクリックします。

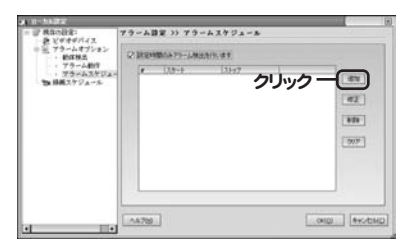

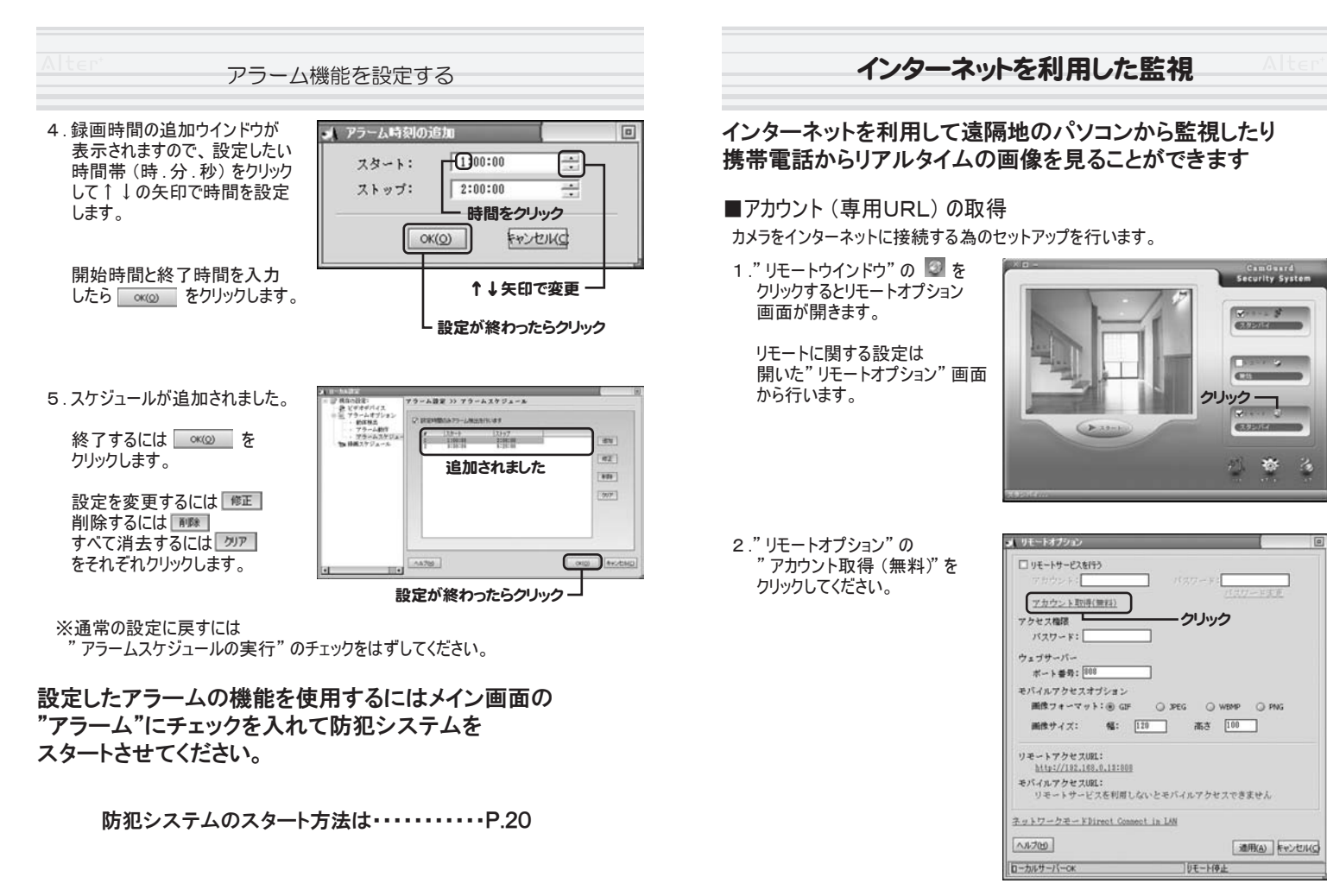

#### インターネットを利用した監視

3. "アカウント取得"ウインドウが表示されますので、それぞれ入力してください。 (必須)の付いた項目は必ず入力してください。

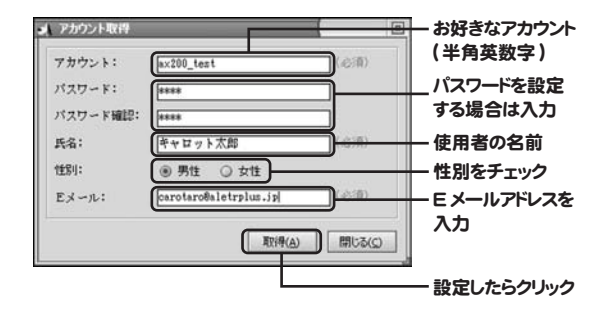

- 入力が完了したら 1000 をクリックします。 しばらくして"登録完了!"の画面が出れば登録は完了です。
- 4. 完了したら 聞いるの をクリックして画面を閉じてください。
- ※アカウントは半角英数字とアンダーバーで入力してください。 入力されたアカウントがインターネットで監視する際のURLの一部になります。
- 例:アカウント ⇒ ax200\_test
   取得するURL ⇒ http://ax200\_test.icuy.com/
   携帯用のURL ⇒ http://ax200\_test.wap.icuy.com/

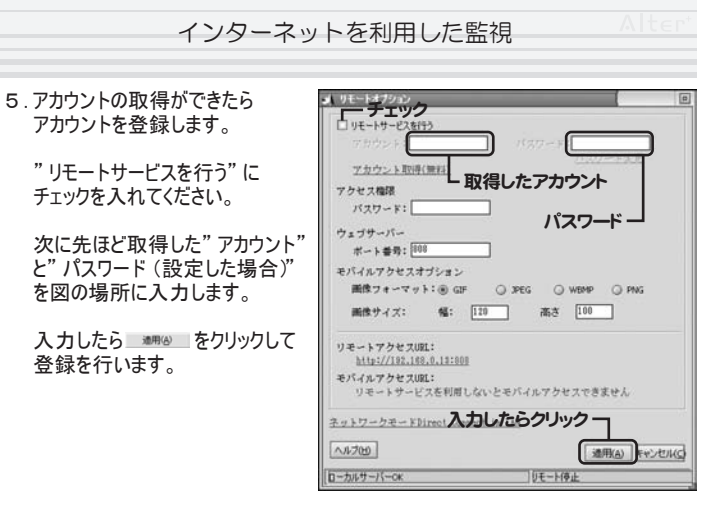

6.登録が成功すれば①の場所が
 "登録完了"と表示されます。

続いて②と③の場所にURL が表示されます。

これでネットワークの設定は 完了です。

| 』 リモートオブション                                                                                           |                                      | 0             |
|----------------------------------------------------------------------------------------------------|--------------------------------------|---------------|
| <ul> <li>ジャモートサービスを行う<br/>アカウント: [ax200_test</li> <li>ジカウント取得(算料)</li> </ul>                          | パスワード:<br><u>パスワ</u> ード:<br>パスワ      | <u>~ ド末更</u>  |
| アクセス権限<br>パスワード:                                                                                      |                                      |               |
| ウェブサーバー<br>ボート番号: 200                                                                                 |                                      |               |
| モバイルアクセスオブション<br>画像フォーマット:⑧ GF 〇 :<br>画像サイズ: 幅: [120                                                  | PEG () WEMP<br>高さ [100               | O PNG         |
| リモートアクセスUEL:<br><u>http://sx200_test.icop.com/</u><br>モバイルアクセスUEL:<br>http://sx200_test.wsp.icop.com/ | 2<br>3                               |               |
| ネットワークモーFDirect Connect in L                                                                          |                                      |               |
| [D-лич-/(-ок                                                                                          | <ol> <li>通過</li> <li>量券売了</li> </ol> | 形(A) キャンセル(C) |

#### インターネットを利用した監視

### ■遠隔地のパソコンでカメラ映像を見る

遠隔地パソコンから映像を見るためには"専用アカウント"(P.35 参照)と AX -200を接続するパソコンと遠隔地から監視するパソコンの両方にインターネット 接続できる環境が必要です。

- 1.メイン画面の"リモートウインドウ" の"リモート"にチェックを入れて をクリックします。
- システムが開始するまでの カウントダウンが始まり(約10秒) 終わると防犯システムを スタートします。

システムをストップするには、 をクリックします。

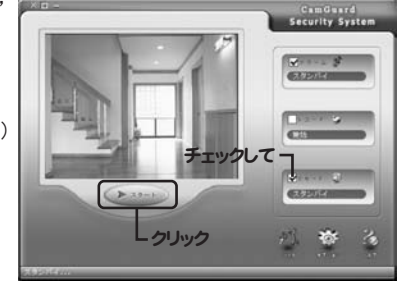

 お使いのインターネットブラウザ (Internet Explolerを推奨)を 起動して取得したURLを入力 してください。

URLは "リモートオプション"の "リモートアクセスURL"に記載 されています。 P.37の②を参照

4.正しく接続できれば右図のような 画面が表示されます。

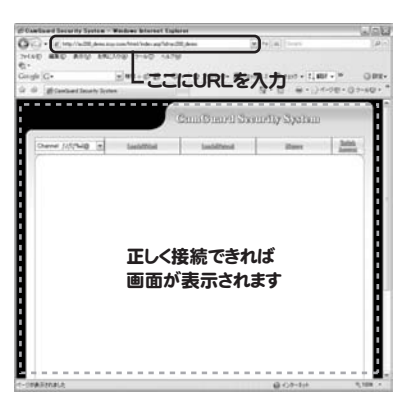

#### インターネットを利用した監視

### Alter

### ●動画を見る場合

1.ブラウザ画面の" Local[VIDEO]" をクリックしてください。

画面の中央付近にリアルタイム 動画が表示されます。

#### 操作キー:

画面の下のボタン〔+ - ▲ ▼ ◀ ▶ 〕
で画面の拡大操作などができます。

#### 動画保存:

● をクリックすると保存先を指定 して録画を行うことができます。

### 静止画保存:

🧰 をクリックすると静止画を保存できます。

インストールしてください

※" Local[VIDEO]"をクリックしても映像が表示されない場合は" active X"を インストールする必要があります。

画面下部の" DownLoad"をクリックすると" active X" をインストールできます。

## ご注意!

遠隔地のパソコンからリモートアクセスしても応答が無い場合(画面は出るが映像が 表示されないなど)は、カメラを接続しているパソコン側の"セキュリティソフト"特に "ファイヤーウォール"の設定などがアクセスを遮断してしまっている可能性があります。

お使いの"セキュリティソフト (ファイヤーウォール)"の設定を一度解除して再度アクセ スしてみてください。

接続できれば"セキュリティソフト"の設定を変更していただければ通常通りお使い頂 けます。

#### インターネットを利用した監視

### ●静止画を見る場合

1.画面の" Locale[Picture]" をクリックしてください。

> 画面の中央付近にリアルタイム の静止画が表示されます。

●画面の更新: 静止画が表示されている画面を クリックすると映像が更新できます。

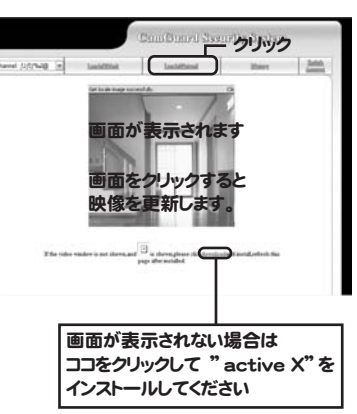

※" Local[VIDEO]"をクリックしても映像が表示されない場合はお使いのブラウザに "active X"をインストールする必要があります。

画面下部の" DownLoad"をクリックすると" active X" をインストールできます。

### インターネットを利用した監視

### ●アラームの履歴を見る

1.ブラウザ画面の" History" をクリックしてください。

画面の中央にアラーム履歴が 表示されます。

●操作方法: 見たい日時をクリックします。

アラームが検出された時間が表示 されますので見たい時間をクリック します。

画像が表示されます。 画像をダブルクリックすると画像が拡大表示されます。

#### ●アクセス先を変更する

1.ブラウザ画面の" Swich Account" をクリックしてください。

アカウント入力画面が表示され ますので接続先のアカウントを 入力して"Submit"をクリック します。

接続先が変更されます。

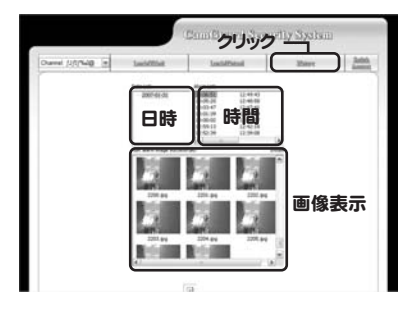

#### インターネットを利用した監視

■携帯電話からリアルタイム映像を見る(静止画)

携帯電話から映像を見るためには"専用アカウント"(P.35参照)と AX-200を接続するパソコンにインターネット接続、お使いになる携帯電話に インターネット接続(i-mode,ezweb,yahooケータイなど)できる環境が必要です。

| 1." リモートオプション" 画面を開いて<br>ください。 | ■ リモートオブション 回<br>図 リモートオブション 回<br>アカウント: [nz200_test パスワード: [*****]                                                                                                    |
|--------------------------------|----------------------------------------------------------------------------------------------------|
| 2." モバイルアクセスURL"の下に            | パスワード変更       アクセス爆弾                                                                                                    |
| 表示されているURLに携帯電話                | パスワード:       アクセス爆弾                                                                                                    |
| からアクセスしてください。                  | パスワード:       ウェブラーバー       ボート番号:       モンバイルアクセスオジション       崩後サイズ:       雪話:       ローシャクシャン(0):       山口ジノンクセスした:       シバイム・アクセスのは:       シバインクレナルは:       シバインクレナルは:       シバインクレナルは:       シバインクレナルは:       シバインクレナルは:       シバインクレナルは:       シバインクレナルは:       シバインクレナルは:       シバインクレナルは:       シバン(シンクレナルは:       シバン(シンクレナルは:       シバン(シンクレナルは:       シバン(シンクレナル)       ホンレい(シ)       ローン(シード)       ローン(シー)       シボナワーク(-)       シボナワーク(-)       シボナワーク(-)       夏季素で |

3.携帯電話からアクセスすると下図のような画面になります。

"Locale"をクリックするとリアルタイムの静止画を 表示できます。画像が表示されると"Refesh"という 項目が追加されますので画面を更新したいときは "Refesh"をクリックしてください。

"Today Record"をクリックすると本日のアラーム記録 (静止画)を見ることができます。

"All Record"をクリックするとすべてのアラーム記録 (静止画)を見ることができます。

| Locale        |
|---------------|
| Today Records |
| All Records   |
|               |
|               |
|               |
|               |
|               |
|               |
| 携帯電話の画面       |
| (イメージ)        |

#### インターネットを利用した監視

#### Alter

#### ■詳細設定

リモートオプションの詳細設定を説明します。

| ①アクセス権限                     | ■ リモートオプション                                                         |
|-----------------------------|---------------------------------------------------------------------|
| リモートアクセス時にログインパス            | ☑ リモートサービスを行う                                                       |
| ワードを設定できます。                 | 7カウント: [ax200_test パスワード: [####<br><u>パスワード支更</u><br><u>パスワード支更</u> |
| <u> ②ウェブサーバー</u>            | ①アクセス権限                                                             |
| と リェノリ ハ<br>培結時に必要たポート番号を   | パスワード:                                                              |
| ほんげに必要なか 「面方で               | 2) 7 = 7 + 1                                                        |
| 衣小ししいより。<br>このま二け亦正したいで/ださい | 市一下書坊: 200                                                          |
| この表示は変更しないでくたさい。            | ③PEハイルアクセスオブション<br>画像フォーマット:④ CIF ○ 19FG ○ WEMP ○ PMG               |
|                             | 画像サイズ: 幅: 110 高さ 110                                                |
| ③モバイルアクセスオプション              | リモートアクセス国は                                                          |
| 携帯電話からアクセスしたときの             | http://ax200_test.icop.com/                                         |
| 画像形式とサイズを設定できます。            | モバイルフクセスUEL:<br>http://sx200_test.wsp.iou/.com/                     |
| お使いの携帯雷話にあわせて               | ▲ ットワークモーFDirect Connect in LAN                                     |
| 設定してください。                   | (山大山) (山田山) たいたい(5)                                                 |
|                             | DーカルサーバーCK 量移売了                                                     |

画像フォーマットは [GIF] または [JPEG] を推奨します。

画像サイズ(ピクセル)は大きくすれば大きな画像が表示できますが、読み込みに 時間がかかってしまいますのでご注意ください。

#### ④ネットワークモード

現在のネットワークモードを表示しています。 クリックするとネットワークの設定画面を開くことができます。 P.52 参照

録画したデータを見る

### 録画(アラームイベントを含む)したすべてのデータは "イベントリスト"からみることができます。

■イベントリスト

1.メイン画面の"ツール"をクリック して"イベントリスト" 選択します。

"イベントリスト"画面が開きます。

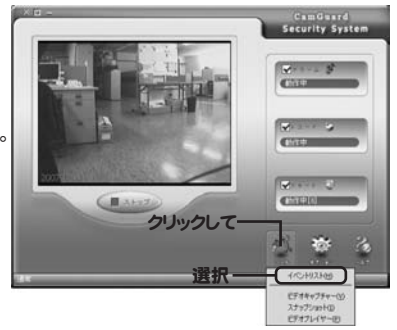

2.この画面から録画したすべての データが確認できます。

見たいデータをダブルクリックして ください。

動画の場合は" ビデオプレイヤー" アラームフォルダの場合は "アラームイベントビューアー"が それぞれ開きます。

| · ##8      | Q #1           | ent o              | AHA        |                   |
|------------|----------------|--------------------|------------|-------------------|
| 0 tital    | 41             |                    | • 710      | 1-][[[[[68(2)]]]] |
| -          | 日時             | 2+04               | 915        | 1/53              |
| <b>E31</b> | 2007/01/01 16: | 05:27 \$fill       | 112,400    | C:WProgr          |
| m:         | 2007/01/21 18: | 05131 <b>4</b> 5/6 | 104,800    | C:WProgr          |
| <b>B</b> 1 | 2007/01/21 16: | 05:35 <b>45</b> /6 | 100,500    | C:WProgr          |
| <b>E</b> 4 | 2007/01/31 16: | 05:41 8586         | 74,000     | C:WProgram        |
| EB 5       | 2007/01/31 16: | 05:45 85/85        | 201.500    | C:WProgr          |
| m (        | 2007/01/21 14: | 05:51 #586         | 279.000    | C:WProgr          |
| m ?        | 100001411-15   | HIN MAN            | A"-" INALL | CivProgram        |
| 1411       | 見たい            | エーツを               | シノルシン      | C:WProgram        |
| 40         | 2007/01/21 12: | 10:27 745-         | 5 6.206    | C:WProgr          |
| 14:10      | 2007/01/31 12: | 11:41 7#%          | 4 14.108   | C:WProgr          |
| 4411       | 2007/01/21 12: | 14:08 7#%          | 3 2,008    | C:WProgr          |
| 14:12      | 2007/01/01 12: | 14:44 7 # 5-       | 5 3,100    | C:WPyper          |
| 14:13      | 2007/01/21 12: | 16:08 74%          | A 29.25m   | C:WProgr          |
| 14114      | 2007/01/31 12: | 21:07 フォル          | 5 0.178    | C:WProgr          |
| 14115      | 2007/01/31 12: | 28:12 74%          | 5 4.738    | C:WProgr          |
| 14118      | 2007/01/31 123 | 10100 745          | 4 17.638   | CINProgr          |
| DISA.      | and in in the  | 40448              | M A Alas   |                   |

※リスト内の"動画"は通常録画のデータ、"フォルダ"はアラーム時のデータが入っています。

●ビデオプレイヤー JI ビデオフレイヤ 動画"をダブルクリックするとビデオプレイヤーが 起動して録画データを再生できます。 主な操作方法: =再生 ■=-時停止 = 停止 x1 ● =再生速度変更 ▶ || || || || || ● □ イメージ反転 ポジション×0/103 記録日料2007/01/31 16:05:27 科型-00-00-00 / 00-00-0 77-1ルサイズ:112.008

録画したデータを見る

#### ●アラームイベントビューアー 'フォルダ" をダブルクリックすると アラームイベントビューアーが起動 してアラームイベントを再生できます 動画データ(.AVI)をクリックすると 動画の再生が行えます。

主な操作方法: ▶ =再生 ■ = 一時停止 ■=停止 x1 ● =再生速度変更

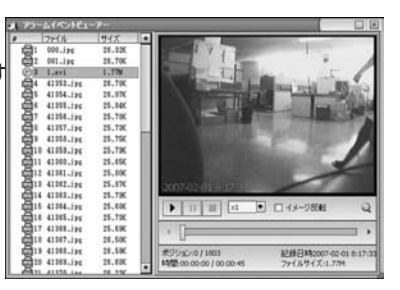

- 静止画データ(.JPEG)をクリック すると静止画を表示します。
- 主な操作方法:
  - (プリンターが必要です) ■=メールで送信します (メーラーが記動します)

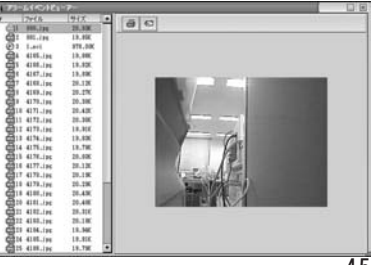

80

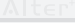

## 便利な機能

### 手動で動画保存する

- ■ビデオキャプチャー
- メイン画面の" ツール"をクリック して" ビデオキャプチャー"を選択 します。

"ビデオキャプチャー"画面が 開きます。

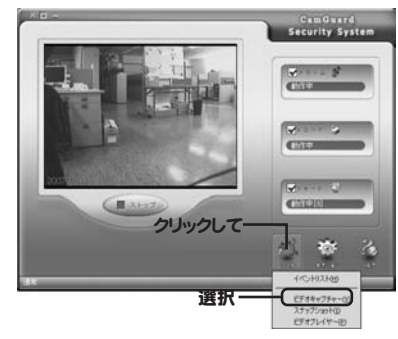

2. 3 をクリックすると保存先を指定 するウインドウが表示されます。

| 保存先: | _              |
|------|----------------|
|      | クリック ――        |
|      | ヘルナプ(山) 開しる(の) |
|      |                |

3.保存先を指定して ファイル名を入力して 保存の をクリックします。

| -Garanto chan |                                       |         |                          | - 10/6  |
|---------------|---------------------------------------|---------|--------------------------|---------|
| (10142-0000   | 3 \$2.5197                            |         | $r \equiv c t \square r$ |         |
| D             | 1 1 1 1 1 1 1 1 1 1 1 1 1 1 1 1 1 1 1 |         |                          |         |
| 単近使ったファイル     | 4924 \$312-D                          |         |                          |         |
| 93,0497       |                                       |         |                          |         |
| 3             |                                       |         |                          |         |
| IN PRICH      |                                       |         |                          |         |
| H JULI-       |                                       |         |                          |         |
| -             | ファイル名を                                |         | クリック・                    |         |
| 71 7379-0     |                                       |         |                          |         |
|               | 7#(A-6/5)                             |         |                          | 10 Q 11 |
|               | 771560種類① (1517)                      | (50.00) |                          | 4:76%   |

 4.保存先が設定されました。
 ● をクリックすると録画が 始まります。
 停止したい場合は ■ をクリック

停止したい場合は ■ をクリック すると停止します。

# 

便利な機能

# 写真を撮る(静止画保存)

- ■スナップショット
- メイン画面の" ツール"をクリック して"スナップショット"を選択 します。

" スナップショット" 画面が 開きます。

スナップショット画面では カメラの映像を静止画として 保存することができます。

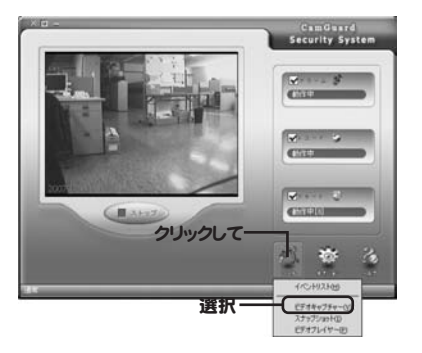

#### 主な操作方法:

| 101    | =撮影    |
|--------|--------|
|        | =保存    |
| $\sim$ | 二消去    |
| 99     | =すべて保存 |
| Ča –   | =すべて消去 |
| 8      | =プリント  |

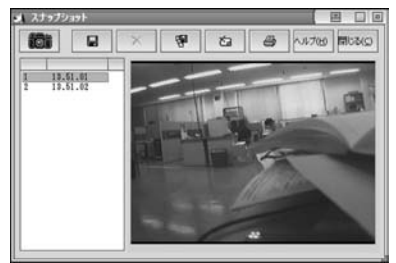

#### 詳細設定

#### 便利な機能

# 動画ファイルを直接選択して再生できます。

■ビデオプレイヤー

 メイン画面の" ツール"をクリック して"ビデオプレイヤー"を選択 します。

"ビデオプレイヤー"画面が 開きます。

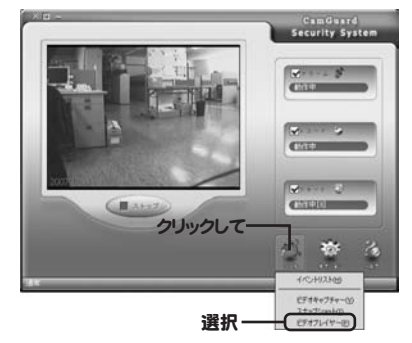

より使いこなすための詳細設定を行うことができます。

### ■解像度の設定

解像度を設定することで監視の際や映像録画、リモート監視時の画質を調整する ことができます。

 メインウインドウ右下の "オプション"をクリックして プルダウンメニューから "デバイス設定"を選択します。

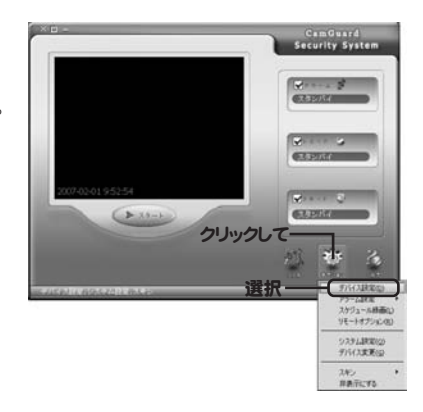

2.次に"オプション"をクリック します。

| PRESER                                                                                                   | 4514289451                                                                      |                                                                                                    |  |
|----------------------------------------------------------------------------------------------------|---------------------------------------------------------------------------------|----------------------------------------------------------------------------------------------------|--|
| <ul> <li>※ 79-ムオブション</li> <li>※1009.2</li> <li>79-ム約7</li> <li>79-ムカブジュー</li> <li>1068.27ジューム</li> </ul> | - 代生打パス<br>- ダバイズス:<br>ビザオフォーマットビザオサイズ100×104, フレームレ<br>ビザオノンフット (when Comparts | ・ index<br>-> index<br>-> ind |  |
|                                                                                                    | 4-747502<br>97431                                                               | • (marg)                                                                                                    |  |
|                                                                                                    |                                                                                 |                                                                                                    |  |

2.左上のエクスプローラーから フォルダを選択します。

> 左下の画面に再生可能な ファイルが表示されます。

ファイルをクリックすると録画データ が表示されて録画データを再生 できます

主な操作方法: ▶ =再生

- □ = 一時停止
   = 停止
- x1 =再生速度変更

通常の映像再生は"イベントリスト"から行った方が便利です。 "イベントリスト"使用方法は P.42を参照

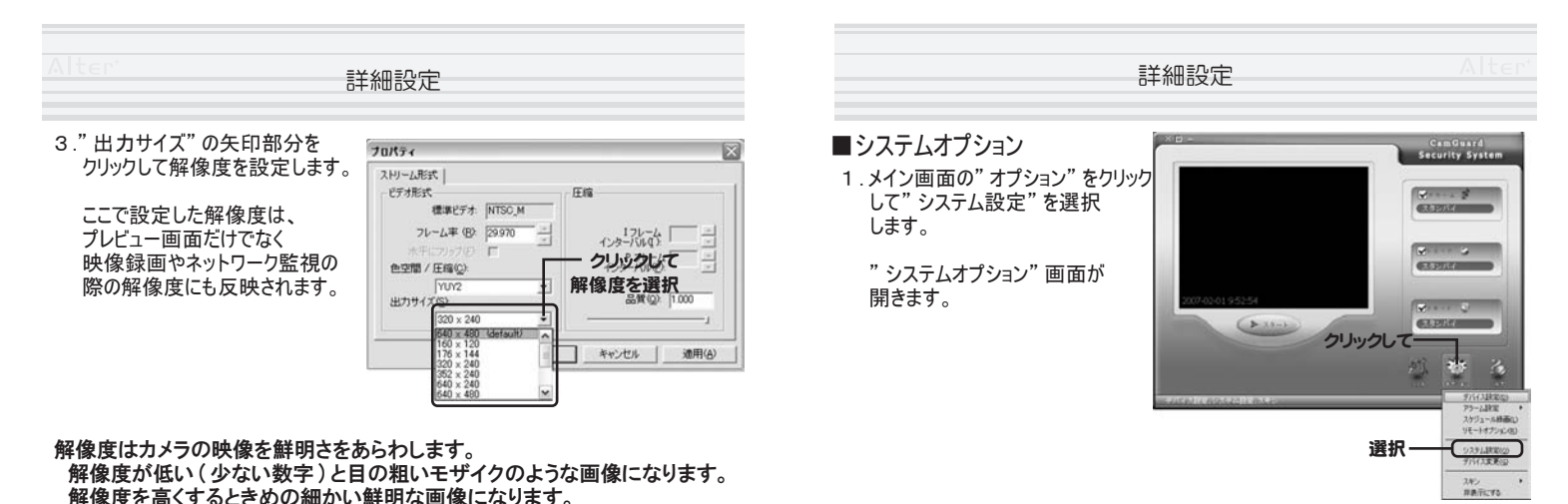

#### 録画時のご注意

解像度が高い状態で録画を行うとデータが大きくなり保存データ量が大きくなります。 高解像度で長時間の録画を行う際はディスクの残り容量に注意してください。

#### リモート監視時のご注意

解像度が高い状態で録画を行うとリモート監視時の画面サイズが大きくなりますが、 その分データ量が大きくなり接続環境によっては動画の再生がうまく行われない場合があります。 その際は解像度を低くすることでスムーズな映像を得られる場合があります。

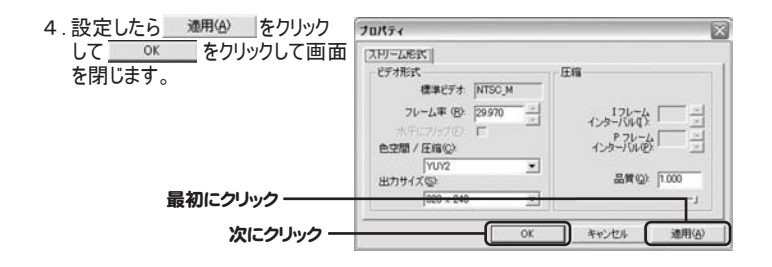

### ●ストレージ

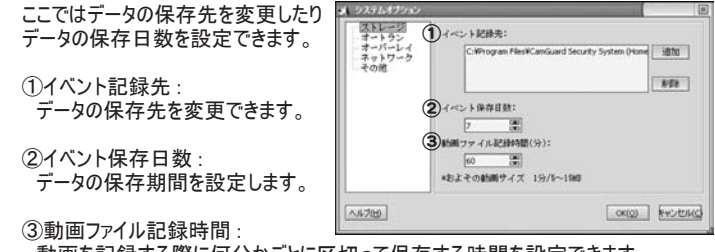

動画を記録する際に何分かごとに区切って保存する時間を設定できます。

例:[15(分)]に設定した場合1時間のあたり4つのファイルで保存されます。

| 5-                                                                                                    | 手細設定                    |
|----------------------------------------------------------------------------------------------------|-------------------------|
| <ul> <li>オートラン<br/>ここではパソコンの起動時に行う<br/>設定をすることができます。</li> <li>①チェックすると起動時に自動で<br/>アプリケーションを起動することが<br/>できます。</li> </ul> |                         |
| <ol> <li>ジチェックすると起動時にダイヤル<br/>アップ接続を行います。</li> </ol>                                                                    | ()<br>[^4709] [@400] [@ |

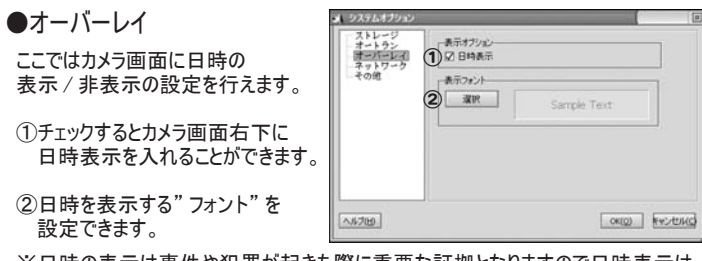

※日時の表示は事件や犯罪が起きた際に重要な証拠となりますので日時表示は 必ず表示しておくことをおすすめします。

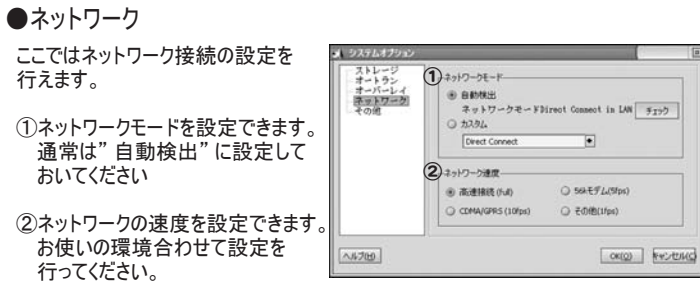

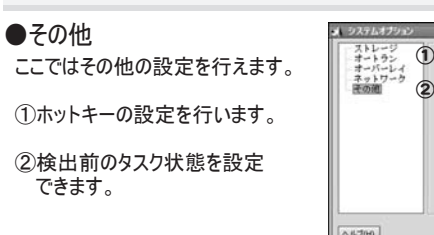

| x 9276479a2                                                                                                    |              |
|----------------------------------------------------------------------------------------------------|--------------|
| ストレージ<br>オートラン<br>オートラン<br>オートラン<br>オートリン<br>マロレーク<br>マットリーク<br>王の面面<br>2014 AUT + P<br>(TEL + ALT + P<br>(TEL + ALT + P)<br>(TEL + ALT + P)<br>(TEL + P)<br>(TEL + P)<br>(TE | 0            |
|                                                                                                    |              |
| <u></u>                                                                                                    | OKED FASTING |

ヘルプメニュー

### ■ヘルプメニュー

メイン画面の"ヘルプ"をクリックしてプルダウンメニューから選択します。

詳細設定

●ヘルプ

也比如

ヘルプをご覧になれます(英語版)

- ソフトウエアについて
   ソフトウェアのバージョンを
   確認できます
- ●登録 登録情報が確認できます。 まだ登録を行っていない場合 にはこちらから登録ができます。
- アップデートの確認 アップデートの確認ができます。

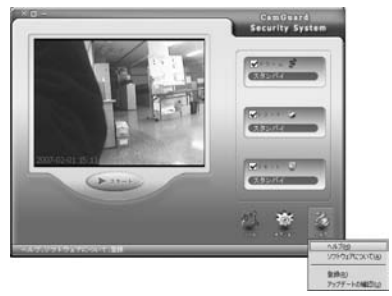

困ったときは

# 困ったときは

製品が正しく動作しない場合や操作方法がわからないときは 下記のよくある事例をご覧ください。

下記の事例に当てはまらない、又は正しく使用しても動作しないなどの症状が見られた際は お買い上げの販売店もしくは弊社(裏表紙記載)までご連絡下さい。

●AX - 200がパソコンに正しく認識されない

ドライバがお使いのパソコンにインストールされていますか? ・P.6を参照の上ドライバのインストール正しい手順で行ってください。

ドライバをインストールしても認識しない。

・お使いのパソコンの接続しているUSBポートの位置を変更してみてください。

●アプリケーションを起動しても映像が表示されない。

カメラとAX -200、AX -200とお使いのパソコンが正しく接続されていますか? ・P.5を参照の上正しく接続しなおしてください。

カメラの電源は入っていますか? ・お使いのカメラの電源が入っているか確認してください。

デバイスを正しく設定していますか? ・P.15の3.から参照の上デバイスの設定を正しく行ってください。

●録画データが突然消えてしまった。

保存日数が過ぎて消去されてしまった可能性があります。 ・録画(動画・静止画)データは一定期間経過すると自動的に削除されます。 P.51に記載されている"システムオプション"の"ストレージ"から日数を変更するこ とが可能です。必要なデータは早めにバックアップすることをお勧めします。

●録画データがどこにあるかわからない。

"システムオプション"の"ストレージ"から確認することができます。P.51参照

・初期設定では" C:¥Program Files¥CamGuard Security System (Home Edition)¥Data" に保存されます。

| ●リモートアクセスできない<br>防犯システムがスタート状態になっていますか?<br>・防犯システムが"リモート"にチェックされてスタート状態であるか確認してください。                                                                                                    |
|----------------------------------------------------------------------------------------------------|
| <ul> <li>パソコンや携帯電話からリモートアクセスしても応答が無い。</li> <li>(画面は出るが映像が表示されないなど)</li> <li>カメラを接続しているパソコン側の" セキュリティソフト"特に" ファイヤーウォール"の<br/>設定などがアクセスを遮断してしまっている可能性があります。お使いの" セキュリティソフト (ファイヤーウォール)"の設定を一度解除して再度アクセスしてみてください。<br/>接続できれば" セキュリティソフト"を設定変更することで通常通りお使い頂けます。</li> </ul> |
| ●リモートアクセスできない(遠隔地のパソコンから)                                                                                                    |
| カメラ接続先のパソコンと遠隔地のパソコンがインターネット接続できる環境ですか?<br>・お使いのパソコンの両方にインターネット接続できる環境が必要です。                                                                                                    |
| アカウントの取得と登録が行われていますか?<br>・P.35を参照の上アカウントの取得と登録を行ってください。                                                                                                    |
| 接続先のURLが間違っていませんか?<br>・P.37の②のURLを正しく入力してみてください。                                                                                                    |
| アクセスしてもカメラ映像が表示されない。<br>・P.39を参照し、遠隔監視を行うパソコンに" ActiveX" をインストールして下さい。                                                                                                    |
| ●リモートアクセスできない(携帯電話から)                                                                                                    |
| カメラ接続先のパソコンとお使いの携帯電話がインターネット接続できる環境ですか?<br>・お使いのパソコンと携帯電話にインターネット接続できる環境が必要です。                                                                                                    |
| 携帯電話に画像が表示されない。<br>・P43 の③の" 画像フォーマット" を変更してみてください ( 推奨は JPEG)。                                                                                                    |
| 画像の表示に時間がかかる。<br>・設定された"画像サイズ"が大きすぎる場合があります。 P43の③の"画像サイズ"<br>を変更してみてください。                                                                                                    |
| アクセスできない。<br>・稀に対応していない機種がございます (古い機種や海外用携帯など)。                                                                                                    |